# Contributor guide to thesis evaluation and review upload

(2023/2024/2. semester)

Dear consultants and opponents,

Our graduate students upload their thesis on the BBS Moodle e-learning interface, and the reviewers can also view the uploads and the results of plagiarism checking on this interface. Also in Moodle, reviewers have the option to rate uploaded works as well as upload their review.

### Your tasks are

- Log in to the Moodle thesis upload course
- Overview of the uploaded theses of the consulted/reviewed students
- Overview of the results of plagiarism checking
- Consultation with the student based on the results
- If you are a reviewer, evaluation of the uploaded papers and uploading a review

### Access to theses to be evaluated:

- Log in to the Moodle interface (<u>https://moodle.uni-bge.hu</u>)
  - for BBS instructors, with the institutional ID (username) and password,
  - for non-BBS instructors, with the access data **received in the e-mail**.
- On the main page (or by clicking on the **Dashboard** in the left menu), select the thesis course corresponding to the Faculty (where you are a consultant/opponent) from the "courses taken" in the "Course Overview" block. This is probably the only course for external contributors. Or the following links point directly to the Faculty courses in this guide:
  - Faculty of International Management and Business (FIMB)
  - Faculty of Commerce, Hospitality and Tourism (FCHT)
  - <u>Faculty of Finance and Accountancy</u> (FFA)

| Course overview                    |                            |
|------------------------------------|----------------------------|
| ▼ All (except removed from view) ▼ | ↓ Course name ▼ Card ▼     |
|                                    |                            |
| ***<br>BGE KKK Szakdolgozatok 20   | BGE KVIK Szakdolgozatok 20 |
|                                    |                            |
|                                    |                            |
| BGE PSZK Szakdolgozatok 20         |                            |

 When you enter the course, you will find a "Szakdolgozatok feltöltése és megtekintése – Upload thesis and view uploaded theses" link in the middle of the page, which will take you to the upload interface within the course.

🞓 Szakdolgozatok feltöltése és megtekintése - Upload thesis and view uploaded theses

- On this interface, in the list that appears, you can see the thesis drafts/theses submitted by your students, the plagiarism checking results and other data of the theses.
- If you do not find a specific student in the list, it is probably because that student has not yet uploaded the thesis or has not yet assigned you to the uploaded thesis.
- If you see "**Nothing to display**" when you sign in, no one has yet marked you as a consultant or assigned you as a reviewer for any thesis.

## Viewing the thesis and plagiarism checking

• You can view the **full text** of any of the theses in the list by clicking on the red pdf icon in the "**Thesis**" column to open it.

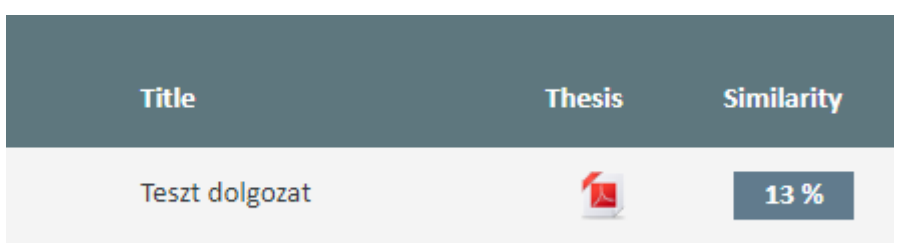

- You can view the **plagiarism check** result by clicking on the percentage in the "**Similarity**" column, which in the example below is 13 %. (If there is no percentage next to the thesis, but you see "**Pending**," the plagiarism check is still running. In the case of an "**Error**" message, the check did not run for some reason, the upload will probably need to be repeated by the student.)
- The detailed data of the thesis can be accessed by clicking on the eye icon (<sup>(O)</sup>).

## Uploading evaluation, review

- After opening the detailed view (•) of the thesis, the interface is available where you can evaluate the thesis as a reviewer.
- The form of the assessment depends on the type of training, most often it is with a grade of 1-5, but in some FOSZK trainings, the assessment is scored.
- On the scale of selectable values, select the appropriate one to evaluate the thesis. Once selected, the rating will be saved automatically and any changes will also be saved.
- Under the rating field, in the window that opens by clicking on the "Upload review" link, you have the option to upload the review in pdf format or to replace a previously uploaded review (see below).

• You can upload the review file by dragging it with the mouse in the upload field, and then save it in the system with the "**Save**" button.

| Contributing instruct            | ors' data                                                                                                    |                                                                              |         |
|----------------------------------|----------------------------------------------------------------------------------------------------|------------------------------------------------------------------------------|---------|
| None of the reviewers have uplo  | aded a review for this thesis yet!                                                                                 |                                                                              | ×       |
| None of the reviewers have rated | this thesis yet!                                                                                                   |                                                                              | ×       |
| Próba Georgina                   | External thesis<br>advisor Evaluation<br>Upload review  Files  Files  Accepted file types: PDF document .pdf  Save | n:<br>1<br>2<br>3<br>4<br>5<br>You can drag and drop files here to add them. | iles: 1 |

• To replace or delete the file, click on the previously uploaded file and in the window that opens, click on the "Delete" button. You can then drag in a new file to upload, as above.

| ntributing instructors' data<br>Ec |                                   | Edit pr     | Edit proba.pdf   |              |                                       |        |        |       |
|------------------------------------|-----------------------------------|-------------|------------------|--------------|---------------------------------------|--------|--------|-------|
| Próba Georgina                     | External thesis<br>advisor        | Evaluation: | Download         | Delete       | ·                                     |        |        |       |
|                                    | ▼ Upload review                   |             | Name             |              | proba.pdf                             |        |        | es: 1 |
|                                    | Files                             |             | Author           |              | Próba Georgina                        |        |        |       |
|                                    |                                   |             | Choose licence 🕑 |              | Minden jog fenntartva                 |        | ~      |       |
|                                    |                                   |             | Path             |              | / \$                                  |        |        |       |
|                                    | proba.pdf<br>Accepted file types: |             |                  |              |                                       | Update | Cancel |       |
| PDF document .pd                   |                                   |             |                  | Last         | modified 24 March 2021, 1:55 PM       |        |        |       |
|                                    | Save                              |             |                  | Crea<br>Size | ted 24 March 2021, 1:55 PM<br>635.8KB |        |        |       |
| ormation                           |                                   |             |                  |              |                                       |        |        |       |

If you have any further questions based on the above, please contact the following staff of the Faculty Libraries:

- FIMB Andrea Hargitai-Lőrincz, Head of FIMB Library (lorincz.andrea@unibge.hu)
- FIMB Erzsébet Kovály, Librarian (kovaly.erzsebet@uni-bge.hu)
- FCHT Andrea Bakonyi, Head of FCHT Library (<u>bakonyi.andrea@uni-bge.hu</u>)
- FFA Zsolt Kovács, Librarian (kovacs.zsolt@uni-bge.hu)

### Notes on plagiarism checking:

After each new upload and replacement of an existing thesis file, the thesis plagiarism check will run automatically in the Turnitin system. The check usually only takes a few minutes. Until there are no results, the "Similarity" column will say "Pending." If the scan is complete, the percentage of matches found with other documents in the plagiarism filtering program database is displayed. This number does not mean that this percentage of the thesis is plagiarism. This is a common misunderstanding, the percentage refers only to detected text matches that may be completely correctly referenced in the thesis. At the same time, too high a number may indicate - even in the case of completely correct references - that there is too much information and quotations taken from elsewhere without change, which indicates the modesty of authorial originality and independent, creative work. Obviously, this may also depend on the specifics of the topic. Discuss the results with your student, but there is no formal requirement for the specific percentage itself.

## Viewing the Turnitin report

💭 Barbara Teszt | Teszt dolgozat

? ٢ Lorem ipsum dolog sit amet, consectetur adipiseing elit. Vivamus tineidunt risus ac quam tempor tincidunt. Pellentesque habitant morbi tristique senectus et netus et malesuada fames ac turpis egestas. In aliquet mauris sit amet quam tincidunt, in commodo ex scelerisque. Suspendisse mollis rutrum lectus, vitae tempus metus sollicitudin et. Mauris gravida quam 13 odio. Vestibulum id quam consectetur lorem volutpat tincidunt. Quisque porttitor odio nibh, ut pharetra mauris lobortis sed. FT. Duis laoreet facilisis commodo. Sed aliquet, libero sit amet sollicitudin feugiat, tortor ipsum dignissim risus, eu mattis dolor sem eu risus. Nullam quis leo tristique, pulvinar turpis ac, fringilla dolor. Etiam sollicitudin vulputate quam sed consectetur. Nunc sagittis sapien purus, eu imperdiet leo pharetra sit amet. Vestibuam tempus ex ut dignissim vulputate. Pellentesque mi velit, aliquet id tincidunt quis, placerat ac ligula. In hac habitasse platea dictumst. Nulla sodales turpis sed diam imperdict laoreet. Aliquam eget justo risus. Curabitur mattis dapibus felis, id lacinia sapien lacinia in. Fusce nec lacus cu neque fermentum lacinia eu eu velit. (i) Etiam non bibendum justo. Suspendisse vestibulum gravida risus eu consequat. In mattis quam vitae orci volutpat maximus. Phasellus ut arcu nibh. Maccenas auctor odio dui, in viverra leo cleifend vitac. Ut ligula odio, luctus cu tortor id, molestic cleifend lacus. Nam quis rutrum augue, cu ornare lorem. Nulla vel nibh neque. Aliquam ex dolor, maximus id justo vitae, placerat mollis mi. Praesent tincidunt ornare elit vitae posuere. Cras sed quam varius, fringilla felis sed, porta lacus. Curabitur sit amet mi eget odio mollis sodales molestie vitae ligula. Proin vel urna blandit, tincidunt urna vitae, rutrum velit. Suspendisse diam est, ullamcorper ac ante nec, egestas congue quam. Integer aliquam orei ut ante vestibulum, non tineidunt tellus ultrices. Phasellus sed libero et ex commodo vulputate. Curabitur imperdiet eu mi sit amet rutrum. Praesent at tellus sodales, viverra nunc bibendum, convallis lectus. Vestibulum ac massa lacinia, tempus urna et, interdum urna. Nam rhoncus ante rutrum accumsan dictum. Aliquam molestie, tortor ut tristique semper, diam lectus elementum velit, eget convallis metus ex non velit. Maecenas non mollis lacus, id pellentesque lacus. Aliquam rhoncus dapibus sapien, et finibus enim dictum et. Nunc ac enim ut elit imperdiet pulvinar. Maecenas cursus est ante, vel bibendum massa venenatis sed. Sed nunc lacus, iaculis at lectus consequat, ullamcorper finibus ante. Sed id nibh eu massa feugiat pncidunt quis at libero. Sed odio massa, scelerisque ac euismod quis, iaculis non turpis. Vestibulum ante ipsum primis in faucibus orci luctus et ultrices posuere cubilia curae; Mauris maximus sem ipsum, vel pharetra risus porta eget.

Clicking on the percentage of the result will open the plagiarism check report on the Turnitin page. The first time you use it, you must accept the terms of use for Turnitin, and then you can view the detailed results of the detection.

Parts of text found to match the source in the Turnitin are highlighted in color in the text. In the sidebar, you can click through the sources to see which detail matches the given source. The matches also include trivial things, such as the name of the University in every thesis: "Budapest Business School".

|                                                                                                    |                                                           |            | Match Overview                            |      | ×       |
|----------------------------------------------------------------------------------------------------|-----------------------------------------------------------|------------|-------------------------------------------|------|---------|
| Lerent (pstm.cold) sit arrier, aansecterur acipitacing ei it. Vivantas rindetast tisteljae graam<br>tempor fersikent, Pellem sagae habi tast mark tiristicae senectas et maa et malekaada fames<br>et ingre gasten. Le argest anvere et mark grant, incolum, in etermizette et sostearenet<br>sagarenetse chalike multi lastes, Stiege projets north argelte tem et e Vinnit grant graan<br>parties chalike multi lastes, Stiege projets north argelte tem et e Vinnit grant graan.                                                                                                    |                                                           |            | 13%                                       |      | ~       |
| < teltest2.synsystem.net                                                                                                    |                                                           | >          | ently viewing standard sources            | eta) | ``<br>ר |
| p%3e %3cp%3e Integer sit amet ullamcorper mauris. Vivamus est tortor<br>ut%2c bibendum at purus. Sed volutpat risus at turpis pretium tristique r                                                                                                    | %2c mollis in sod<br>non laoreet mi. Na                   | ales<br>am | ches                                      |      | J       |
| quis sapien orci. <b>Pellentesque habitant morbi tristique senectus et netu</b><br><b>fames ac turpis egestas.</b> Sed lobortis mi <b>sit amet</b> velit <b>commodo</b> eget <b>m</b><br>Nullam vitae luctus sapien. Cras id velit a eros lacinia posuere. Donec ul                                                                                                    | s et malesuada<br>nollis lacus rutrur<br>tricies suscipit | n.         | teltest2.synsystem.net<br>Internet Source | 5%   | >       |
| Integer diepen revi in one vestivation, con maident techns utraces. Protection set libera et ex-<br>commado vulpunte. Consister angeedot et al and ratio rational. Proceed at techns solutes, elverta anne behandum,<br>consults las trais. Vestivational en anessa itegana, tecnsports non et al anterbandum tunn. None indoness<br>ante nature accentrate distant. Aliquare molestic, torar un irisique servera, dans lectus<br>elementaria veil, aget consults incutos et non elett. Maccenta en en molla iterus i<br>pellentisopre iterus. Adaption channes ophytos signed, a di incuto stand et al. Aliquare et al.<br>un elementaria esta esta di octas consequenta di anter, sella di mitta solita esta solita di alla<br>mana in ella in periodi pello di alla di octas consequenta di lattere solita della solita esta di esta di<br>une lacos, iaculta si di locas. Sella consequenta di ancorpor l'initios ante. Sel di di hib su massa loggial<br>Bacidati que ai di betto. Sella consequenta di lamotoppa di esta di solita di antere singlia. | ()                                                        | 2          | bigcoinlaundry.com<br>Internet Source     | 4%   | >       |
|                                                                                                    |                                                           | 3          | www.hawkheatingsupp<br>Internet Source    | 3%   | >       |
| Vost mu un and appoint primite a la balma sure fact et un ces posicie à citure annae. Minuts<br>maximita semplineare, vel planetro riora porta eger                                                                                                    |                                                           | 4          | ar.scribd.com<br>Internet Source          | 2%   | >       |
|                                                                                                    |                                                           |            |                                           |      |         |
|                                                                                                    |                                                           |            |                                           |      |         |
|                                                                                                    |                                                           |            |                                           |      |         |
|                                                                                                    |                                                           |            |                                           |      |         |
|                                                                                                    |                                                           |            |                                           |      |         |

Of course, these matches do not necessarily mean plagiarism, however, what is important is whether the **sources used** are **referenced**. Turnitin does not check if the matches are referenced, it just finds what is the same as other documents, so it's worth reviewing the report to avoid evaluation just by the percentage result.

6

?